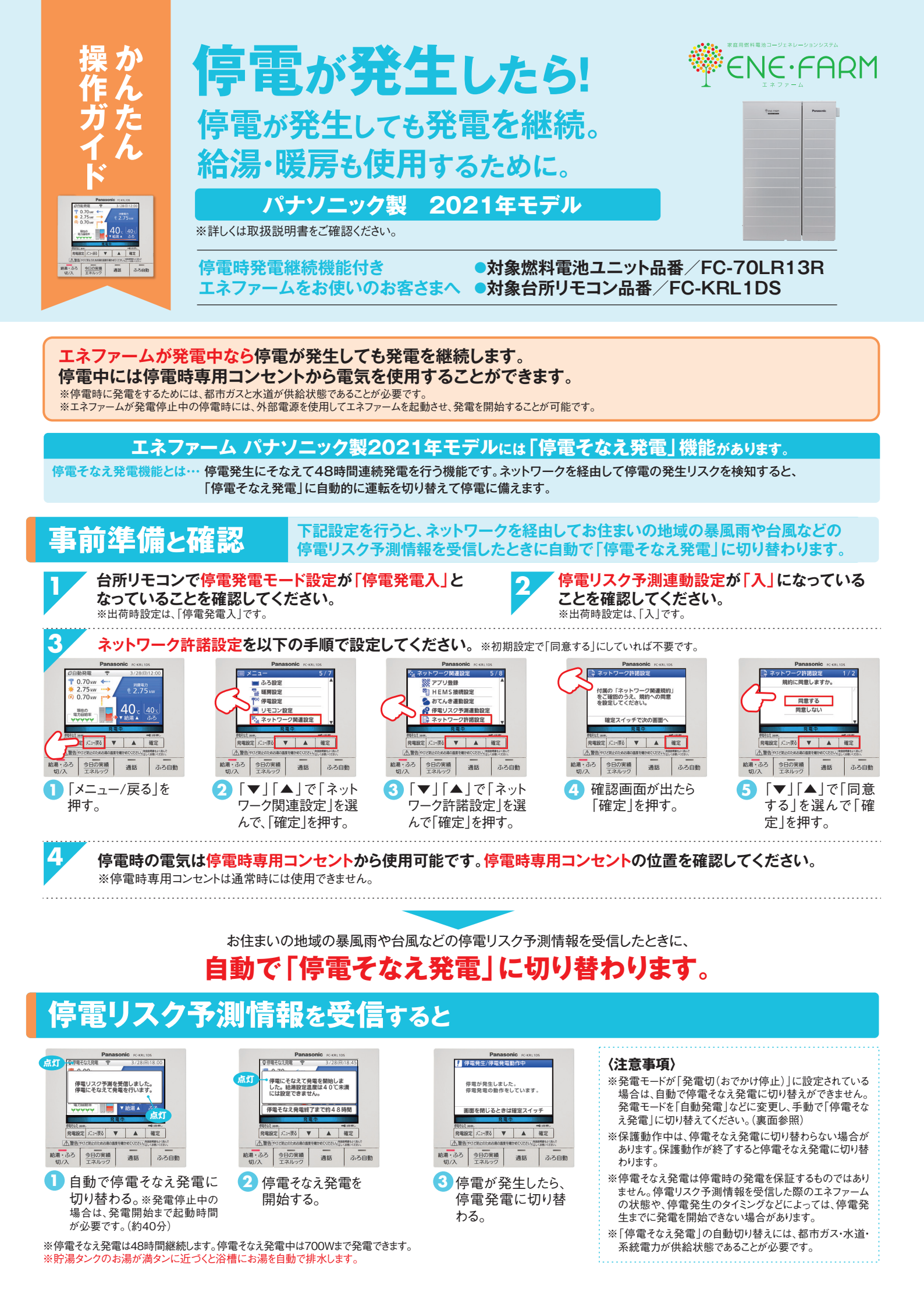

## 停電後、電気を使用する方法

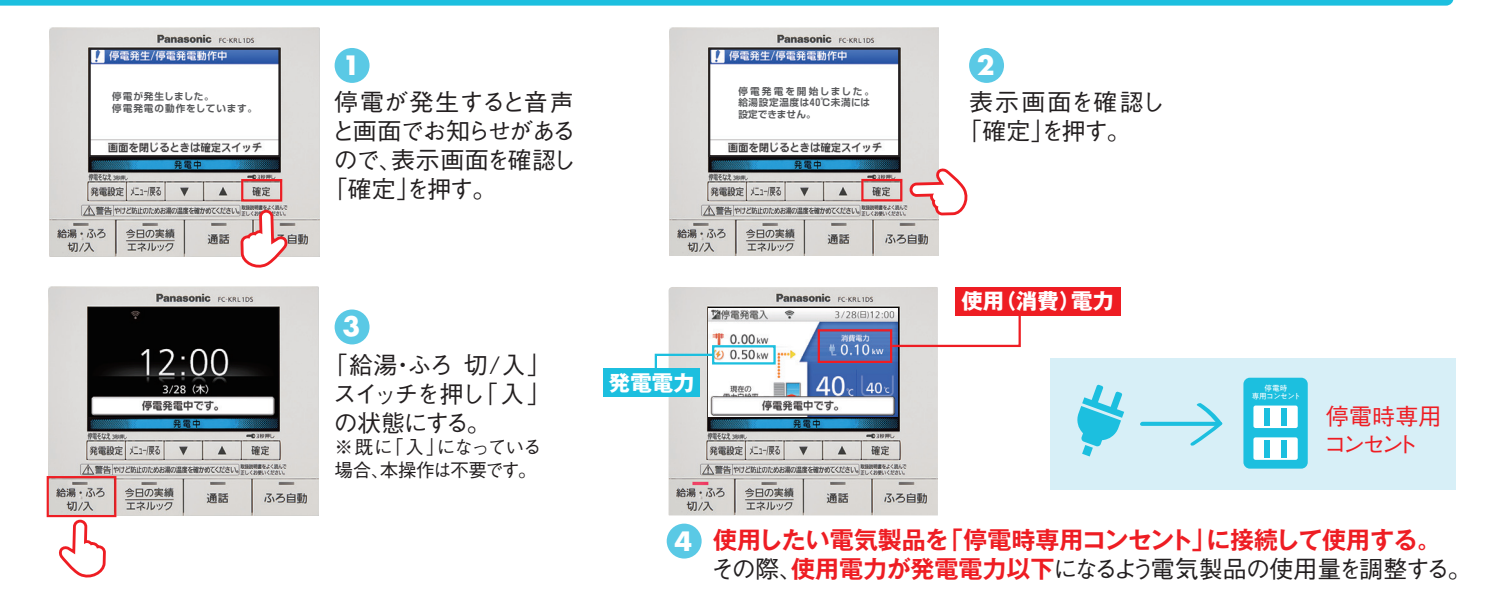

## 急な天候変化で停電の恐れがある場合や、計画停電などに備えたいとき、 「停電そなえ発電」に手動で切り替える方法

ネットワークに接続していなくても使用できます。停電が予想される時刻よりも2時間ほど前までに設定してください。

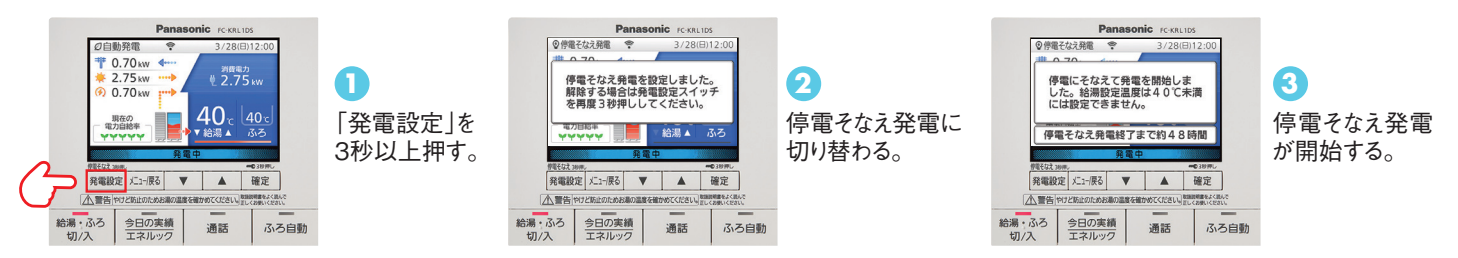

## もしもガスが停止したら…

ヒーター給湯の使い方

災害などでガスが停止した場合、周囲の安全を確認した上で、機器に異常・故障がなければ、ガスが復旧するまで電気 でお湯をためて、給湯に使用することができます。

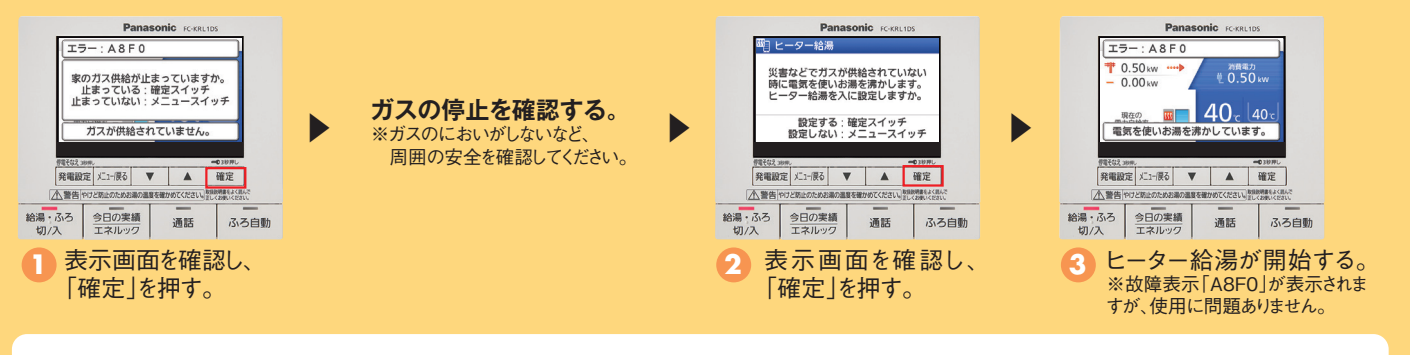

## 〈注意事項〉

- ※「ヒーター給湯」はガス停止時のみ使用できます。停電や断水が発生している 場合は使用できません。また、冬期など凍結のおそれがある場合は、凍結予防 動作が優先され、その間「ヒーター給湯」は使用できません。
- ※「ヒーター給湯」の場合、お湯が無くなることがありますで、残湯量表示を確認 しながら使用してください。
- ※「ヒーター給湯」を使用すると、貯湯タンクが5目盛りになるまでお湯をつくります。 お湯がたまるまでの時間は、右記表を目安にしてください。季節や設置環境など によって異なります。

| 貯湯タンク容量130L                          | 水温5℃ | 水温15℃ | 水温30℃ |
|--------------------------------------|------|-------|-------|
| 貯湯タンクの残湯量が<br>0目盛りから5目盛りに<br>なるまでの時間 | 24時間 | 19時間  | 12時間  |

※お湯が5目盛りまでたまると「ヒーター給湯」は運転を停止しますが、 お湯を使用して3目盛り以下まで減らすと運転を再開します。

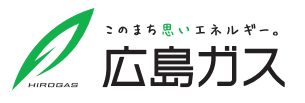